# **MELALUI CHANNEL BANK JATENG**

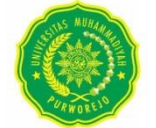

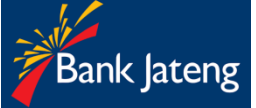

#### CARA PEMBAYARAN SPP,UAS, DLL DENGAN REKENING SESAMA BANK JATENG :

A. Pembayaran Menggunakan ATM Bank

## Jateng

- 1. Masukkan Kartu ATM dan PIN
- 2. Pilih menu pembayaran
- 3. Pilih menu universitas
- 4. Input kode universitas ( ump : 010 )
- 5. Masukkan inquiry nim (nomer induk mahasiswa) tekan benar
- Muncul konfirmasi pembayaran, jika benar maka klik bayar
- 7. Keluar stuk bukti pembayaran

## B. Pembayaran Menggunakan Internet Banking Bank Jateng

- 1. Masukkan user id dan pasword di link ibanking.bankjateng.co.id
- 2. Pilih menu pembayaran
- 3. Pilih menu pendidikan
- Pilih penyedia jasa. Ketik : Univ. Muhammadiyah Purworejo
- Isi kolom nomer induk pelajar dengan NIM (Nomor Induk Mahasiswa)
- 6. Klik lanjut
- Akan muncul konfirmasi pembayaran, masukkan pin, token sms kedalam kolom pin (sms).
- Tekan Proses apabila sudah benar data mahasiwa dan tagihannya
- Transaksi sukses. Tangkapan layar dapat dijadikan bukti pembayaran.

## C. Pembayaran Melalui Teller Bank Jateng

Silahkan lakukan pembayaran melalui petugas Teller di bank Jateng denganh menuliskan nama + NIM (Nomor Induk Mahasiwa)

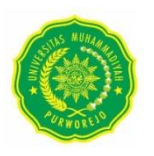

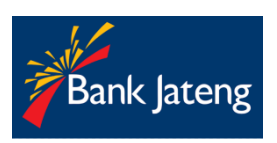

#### CARA PEMBAYARAN SPP, UAS, DLL DENGAN REKENING SELAIN BANK JATENG

### A. Pembayaran Dengan ATM bank lain\*

- 1. Masukkan Kartu ATM dan PIN
- Pilih menu Transfer Transfer ke Antar Bank
- Masukkan nomor rekening dengan kode virtual account universitas 11344010+NIM (Nomor Induk Mahasiswa)

Contoh : misal NIM 123456 maka nomor yang dimasukkan **11344010 123456** 

- Masukkan nominal pembayaran sesuai tagihan di SIA, jika lebih dari satu tagihan, maka masukkan nominal <u>total tagihan.</u>
- 5. Bila data sudah benar maka tekan proses/bayar
- B. Pembayaran Menggunakan Mobile Banking Selain Bank Jateng (Pilih Metode Transfer Onlie jangan BI Fast)
  - 1. Pilih menu Transfer Online ke Bank Lain
  - 2. Pilih Bank Jateng
  - 3. Masukkan Nomor 44010+NIM (Nomor Induk mahasiswa)

Contoh : misal NIM 123456 maka nomor yang dimasukkan **44010 123456** 

- 4. Masukkan nominal pembayaran sesuai tagihan di SIA, jika lebih dari satu tagihan maka masukkan nominal <u>total tagihan.</u>
- 5. Bila data sudah benar maka tekan proses/bayar.

### C. Pembayaran Menggunakan Alat EDC\*

- 1. Menu payment close
- 2. Menu pembayaran education
- 3. Pilih kode universitas
- 4. Input inquiry nomor nim
- 5. Pembayaran (posting) klik proses untuk pembayaran bila data sesuai
- 6. Struk bukti pembayaran akan keluar

## **MELALUI CHANNEL BSI**

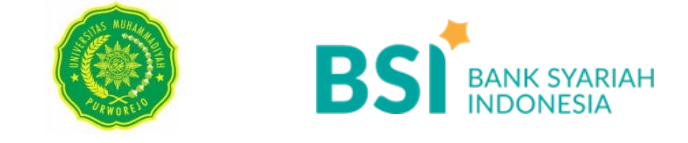

#### CARA PEMBAYARAN SPP, UAS, DLL DENGAN REKENING SESAMA BSI :

### A. Pembayaran Melalui BSI Mobile

- 1. Pilih menu Pembayaran/Payment.
- 2. Pilih Akademik
- 3. Masukan nama UM Purworejo
- 4. Ketik **NIM (Nomor Induk Mahasiswa)** dan pilih "setuju"
- 5. Layar Validasi tagihan akan muncul pada layar, jika sudah sesuai pilih "selanjutnya"
- 6. Selesai

## B. Pembayaran Melalui ATM BSI

- 1. Pilih menu Pembayaran/Payment.
- 2. Pilih Akademik
- Ketik 2103+NIM (Nomor Induk Mahasiswa), dan pilih "Lanjut" jika sudah sesuai.
- 4. Layar validasi tagihan akan muncul pada layar, pilih benar jika sudah sesuai,
- 5. Masukan PIN anda dan pilih "Selanjutnya" untuk submit.
- 6. Selesai.

### C. Pembayaran Melalui Internet Banking BSI

- 1. Pilih menu Pembayaran/Payment.
- 2. Pilih Akademik
- 3. Masukkan nama UM Purworejo
- 4. Ketik **NIM (Nomor Induk Mahasiswa)**, dan pilih "Lanjut" jika sudah sesuai tagihan.
- 5. Layar validasi tagihan akan muncul pada layar,
- 6. Masukan Token dan PIN anda kemudian pilih "Selanjutnya" untuk submit.
- 7. Selesai

### D. Pembayaran Melalui Teller BSI

Silahkan lakukan pembayaran melalui petugas Teller di BSI terdekat dengan menuliskan nama Universitas + Masukan **NIM (Nomor Induk Mahasiswa)** 

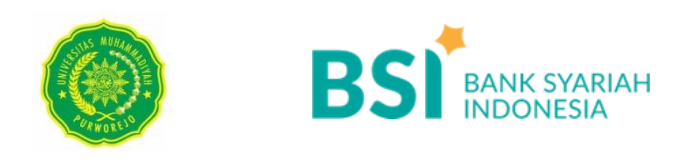

#### CARA PEMBAYARAN SPP, UAS, DLL DENGAN REKENING SELAIN BSI :

#### A. Melalui ATM Bank Mandiri/ATM Bersama

- 1. Masukkan kartu ATM dan PIN
- 2. Pilih menu Transfer Transfer ke Antar Bank
- Masukkan Nomor 451+900+2103+NIM (Nomor Induk Mahasiswa)
  Contoh : misal NIM 123456 maka nomor yg dimasukan 451 900 2103 123456
- 4. Masukkan nominal pembayaran sesuai tagihan di SIA, jika lebih dari satu tagihan maka masukkan nominal <u>total tagihan.</u>

### B. Melalui ATM Prima (BCA)

- 1. Masukkan kartu ATM dan PIN
- 2. Pilih menu Transfer Transfer ke Antar Rekening Bank lain
- Ketik kode Bank Syariah Indonesia :451 Masukkan Nomor 900+2103+NIM (Nomor Induk Mahasiswa) Contoh :misal NIM 123456 maka nomor yg dimasukan 900 2103 123456
- 4. Masukkan nominal pembayaran sesuai tagihan di SIA, jika lebih dari satu tagihan maka masukkan nominal <u>total tagihan</u>

#### C. Melalui Channel Bank selain ATM (Mobile Banking/Internet Banking etc). Pilih metode Transfer Online jangan BI Fast.

- 1. Pilih menu Transfer Online ke Bank Lain
- 2. Pilih ke Bank Syariah Indonesia
- Masukkan Nomor 900+2103+NIM (Nomor Induk Mahasiswa)
  Contoh :misal NIM 123456 maka nomor yg dimasukan 900 2103 123456
- 4. Masukkan nominal pembayaran sesuai tagihan di SIA, masukkan total tagihan.
- 5. Lanjutkan transaks isesuai prosedur masing-masing Bank

### D. Melalui Teller Bank Lain

Silahkan lakukan pembayaran melalui petugas Teller di Bank lain dengan menggunakan transaksi **WAJIB Transfer Online** dengan cara

- 1. Pilih tujuan ke Bank Syariah Indonesia
- Masukkan Nomor 900+2103+NIM (Nomor Induk Mahasiswa)
  Contoh : misal NIM 123456 maka nomor yg dimasukan 900 2103 123456
- 3. Masukkan nominal pembayaran sesuai tagihan di SIA, total tagihan jika >1 tagihan
- 4. Lanjutkan transaksi sesuai prosedur masing-masing Bank.